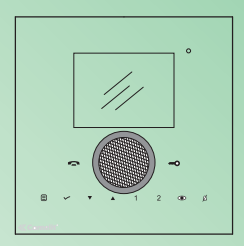

Manuale utente posto interno Planux Lux User manual for internal unit Planux Lux Manuel d'utilisation poste intérieur Planux Lux Gebruikshandleiding Planux Lux-binnentoestel Benutzerhandbuch Innensprechstelle Planux Lux Manual de uso de la unidad interna Planux Lux Manual técnico do posto interno Planux Lux

www.comelitgroup.com

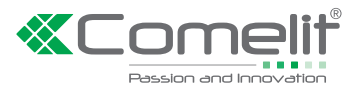

# Comelif

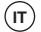

## Complimenti,

Avete acquistato un prodotto **Comelit**. Sicuro, resistente e di qualità. Realizzato a regola d'arte e conforme alle norme di legge. **Grazie per aver scelto Comelit!** 

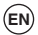

## Congratulations,

You have purchased a quality state of the art Comelit product. That complies with all EC legal regulations and standards. Thank you for choosing Comelit!

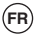

## Félicitations!

Vous venez d'acheter un produit Comelit. Sûr, résistant et de qualité. Réalisé dans les règles de l'art et conforme aux normes en vigueur. **Merci d'avoir choisi Comelit!** 

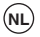

# Gefeliciteerd,

U heeft een kwaliteitsproduct van Comelit aangeschaft. Dit product voldoet aan alle wettelijke EU-normen en -regelgeving. Bedankt dat u voor Comelit heeft gekozen!

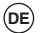

## Herzlichen Glückwunsch,

Sie haben ein Comelit Produkt erworben. Sicher, widerstandsfähig und hochwertig. Produziert nach den Regeln der Kunst und gemäß den gesetzlichen Vorgaben. Danke, dass Sie Comelit gewählt haben!

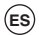

## Enhorabuena,

Habéis comprado un producto Comelit. Seguro, resistente y de calidad. Realizado conforme a método y a las normas de ley. ¡Gracias por haber elegido Comelit!

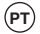

## Parabéns,

Por ter comprado um produto Comelit. Seguro, resistente e de qualidade. Realizado de forma profissional e de acordo com as normas legais. **Obrigado por ter escolhido Comelit!** 

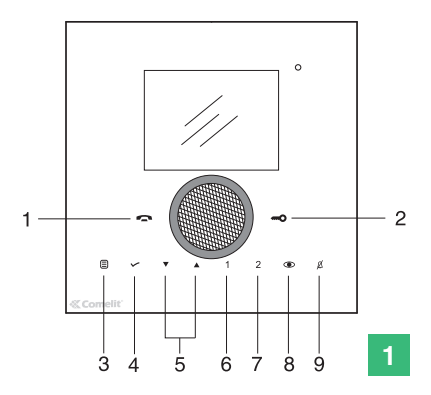

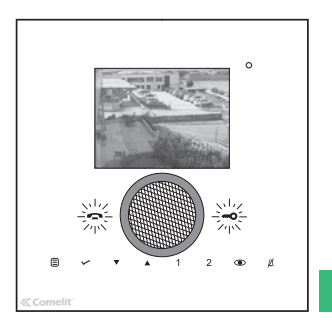

## AVVERTENZE

Comelit Group S.p.A. declina ogni responsabilità per un utilizzo improprio degli a parecchi, per modifiche effettuate da altri a qualunque titolo e scopo, per l'uso di accessori e materiali non originali.

Attenzione! Al fine di ridurre il rischio di guasti e scosse elettriche:

- Non aprire l'apparecchio o effettuare personalmente riparazioni. In caso di necessità richiedere l'intervento di personale qualificato.
- Non inserire oggeti nè versare liquidi all'interno del dispositivo.
- · Pulire con un panno inumidito con acqua. Evitare Alcool e altri prodotti aggressivi.

## Descrizione monitor e informazioni utente Fig. 1.

\* Vedi FT/PLANUX/01

- 1 Tasto fonica.
- 2 Tasto serratura.
- 3 Tasto menu: permette di accedere e uscire dal menu e di arretrare di un livello nel menu.
- 4 Tasto conferma: permette di confermare le scelte effettuate e di accedere al livello successivo nel menu.
- 5 Tasti navigazione: permettono di scorrere tra le varie voci e di modificare il valore della voce selezionata.
- 6 Tasto chiamata a centralino / chiamata intercomunicante (programmabile\*).
- 7 Tasto attuatore generico (programmabile\*).
- 8 Tasto autoaccensione (programmabile\*).
- 9 Tasto privacy (dottore\*).

NOTA Se dopo la pressione del tasto questo lampeggia per 4 secondi significa funzione non disponibile oppure impianto occupato.

# Utilizzo funzioni base monitor Planux Lux (per funzioni complete vedi FT/ PLANUX/01)

- · I due LED lampeggiano a seguito di una chiamata Fig. 2.
- Per attivare la fonica premere il pulsante 
  statendere che la luce del LED sia fissa prima di parlare.
- Per attivare la serratura elettronica premere il pulsante -o.
- » Il monitor emetterà un tono a confermare l'avvenuta attivazione.
- Premere il tasto 1 per attivare la funzione chiamata a centralino o chiamata intercomunicante.
- » Viene inviata una chiamata al centralino associato (se presente) o una chiamata intercomunicante.
- Premere il tasto 2 per attivare la funzione attuatore generico.
- » Il monitor emetterà un tono a confermare l'avvenuta attivazione.
- Premere il tasto e per attivare la funzione autoaccensione.
- Premere il tasto Ø per per attivare la funzione privacy.
- » Si accenderà il LED rosso ad indicare che la funzione è stata attivata.

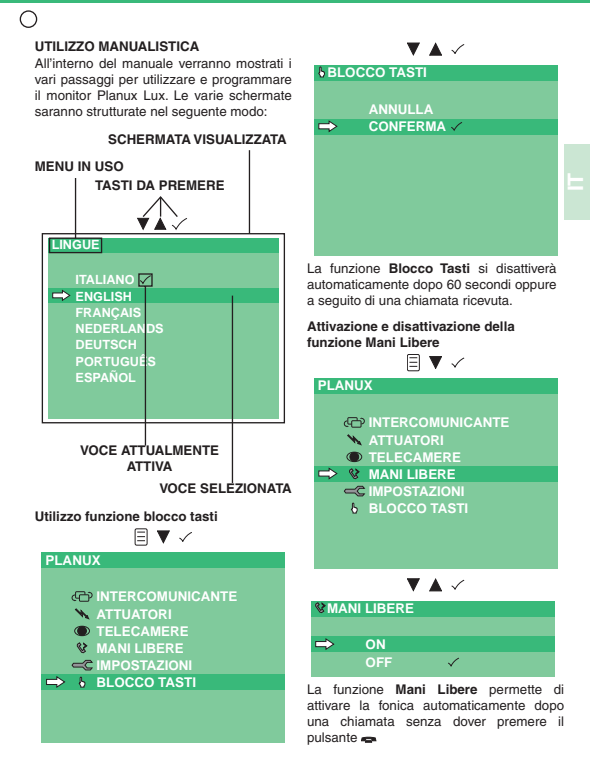

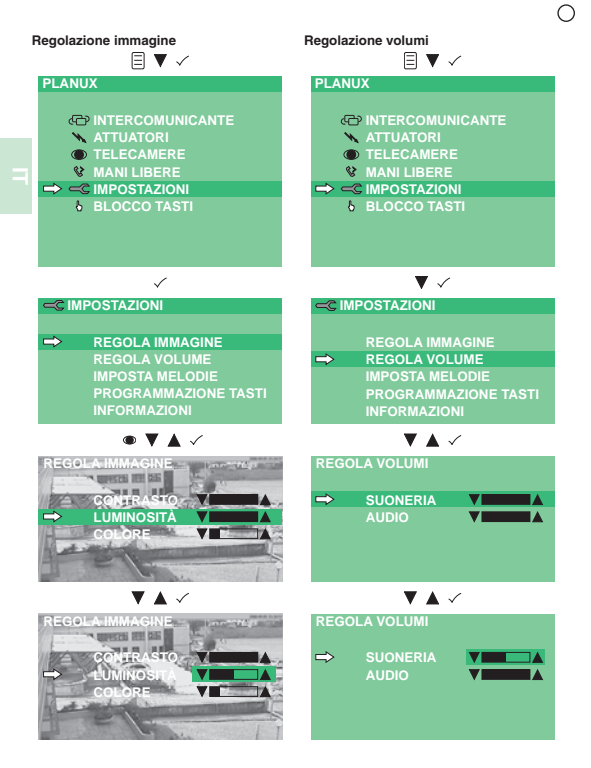

| 0                    |                                              |  |  |
|----------------------|----------------------------------------------|--|--|
| Impostazione melodie | Rinomina Voci ( menu attuatori e telecamere) |  |  |
| PLANUX               |                                              |  |  |
|                      | PLANUX                                       |  |  |
|                      |                                              |  |  |
|                      |                                              |  |  |
|                      |                                              |  |  |
| & MANILIBERE         | TELECAMERE                                   |  |  |
|                      | & MANI LIBERE                                |  |  |
| BLOCCO TASTI         |                                              |  |  |
| •                    | BLOCCO TASTI                                 |  |  |
|                      |                                              |  |  |
| ▼ ✓                  | ▼ ✓                                          |  |  |
|                      | ATTUATORI                                    |  |  |
|                      |                                              |  |  |
| REGOLA IMMAGINE      | ATTUATORE GENERICO                           |  |  |
| REGOLA VOLUME        | ATTUATORE 1                                  |  |  |
| ➡ IMPOSTA MELODIE    | ATTUATORE 2                                  |  |  |
| PROGRAMMAZIONE TASTI | ATTUATORE 3                                  |  |  |
| INFORMAZIONI         | RINOMINA VOCI                                |  |  |
| ▼▲ ✓                 | ▼▲ ✓                                         |  |  |
| IMPOSTA MELODIE      | RINOMINA VOCI                                |  |  |
|                      |                                              |  |  |
| ➡ ESTERNA            | ATTUATORE 1                                  |  |  |
| CENTRALINO           | ⇒ ATTUATORE 2                                |  |  |
| FUORIPORTA           |                                              |  |  |
| INTERCOMUNICANTE     |                                              |  |  |
|                      |                                              |  |  |
|                      | Premere i tasti navigazione A v per          |  |  |
| • • •                | scorrere le lettere dell'alfabeto; Premere   |  |  |
| ESTERNA              | il tasto 🗸 per confermare la lettera e       |  |  |
|                      | passare automaticamente a quella             |  |  |
| MELODIA 1            | immediatamente a destra. Una volta           |  |  |
| ➡ MELODIA 2 ✓        | terminato l'inserimento premere  per         |  |  |
| MELODIA 3            | contermare.                                  |  |  |
| MELODIA 4            | RINOMINA VOCI                                |  |  |
| MELODIA 5            |                                              |  |  |
| MELODIA 6            | ATTUATORE 1                                  |  |  |
| MELODIA 7            | CANCELLO                                     |  |  |

# Comelit<sup>®</sup>

Utilizzo di un attuatore tramite menu (Art. 1256)

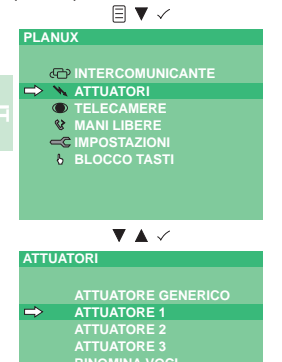

Il monitor emetterà un tono a confermare l'avvenuta attivazione. In caso non ci sia nessun attuatore, compare la scritta DISPOSITIVO NON PRESENTE.

> DISPOSITVO NON PRESENTE

Visualizzazione immagine da telecamere scorporate (Art. 1259C)

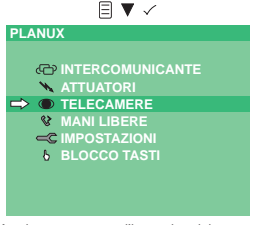

A schermo compare l'immagine del posto esterno

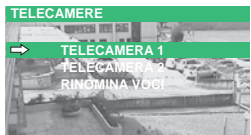

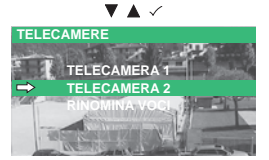

Premendo ripetutamente il tasto  $\checkmark$  è possibile basculare tra le varie telecamere del gruppo selezionato e il posto esterno.

Premere ripetutamente il tasto 
per uscire dal menu e visualizzare a pieno schermo l'immagine della telecamera.

In caso non ci sia nessuna telecamera scorporata compare la scritta DISPOSITIVO NON PRESENTE. Effetuare una chiamata intercomunicante

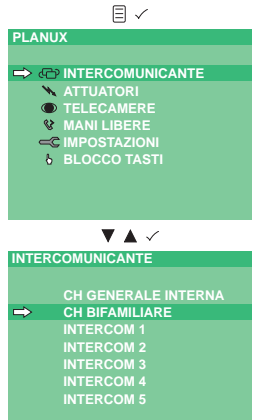

In caso non ci sia il posto interno associato all'indirizzo di chiamata scelto, compare la scritta DISPOSITIVO NON PRESENTE.

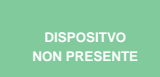

## WARNINGS

Comelit Group S.p.A. does not assume responsibility for improper use of the apparatus, for modifications made by third parties for any reason or purpose, or for the use of non-original accessories and materials.

Caution! In order to reduce the risk of faults and electric shocks:

- Do not open the apparatus or carry out any repairs yourself. If necessary, request the services of qualified personnel.
- · Do not insert objects or pour liquids into the device.
- · Clean using a damp cloth. Do not use alcohol or other aggressive products.

## Description of the monitor and user information Fig. 1. \* See FT/PLANUX/01

- 1 Audio key.
- 2 Door lock key.
- 3 Menu key: Use this key to access and exit the menu, and to go back one level in the menu.
- 4 Confirm key: Confirms the selection made and provides access to the next menu level.
- 5 Navigation keys: Use these keys to scroll through the headings and modify the value of the selected heading.
- 6 Switchboard call / Intercom call key (programmable\*).
- 7 Generic actuator key (programmable\*).
- 8 Self-ignition key (programmable\*).
- 9 Privacy (Doctor\*) key.

NOTE If, after a key is pressed, it flashes for 4 seconds, this means the function is not available or the system is busy.

## Using the basic Planux monitor functions (for comprehensive details of how to use

## all the functions, see FT/PLANUX/01)

- . The two LEDs flash in response to a call Fig. 2.
- To activate the audio line, press and wait for the LED to illuminate steadily before speaking.
- To activate the electronic door lock function, press -o.
- » The monitor will beep to confirm activation.
- Press 1 to activate the Switchboard call or Intercom call function.
- » A call is transmitted to the corresponding switchboard (if present) or an intercom.
- Press 2 to activate the Generic actuator function.
- » The monitor will beep to confirm activation.
- Press 
   to activate the Self-ignition function.
- » The image from the corresponding external unit will appear on the monitor. By pressing @ repeatedly, you can switch between the external units (MAX. 2 if present). Press & to activate the Privacy function.
- » The red LED will light up to indicate that the function has been activated.

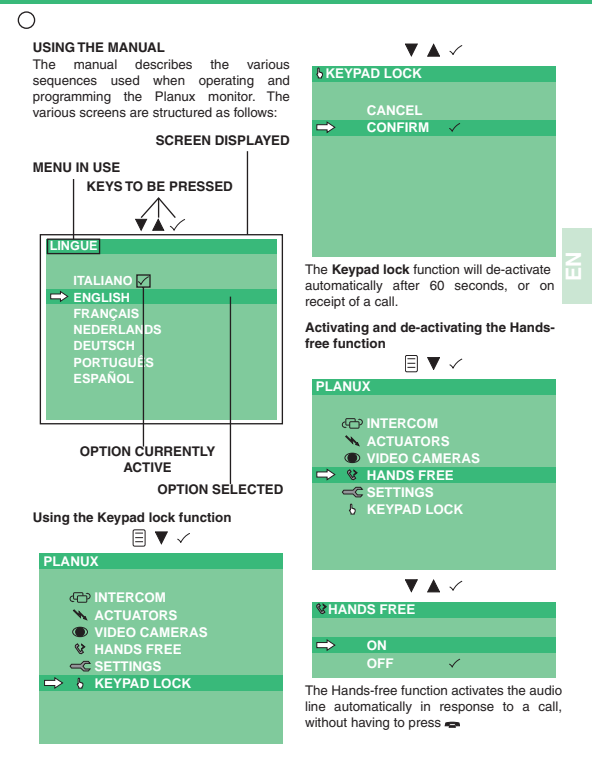

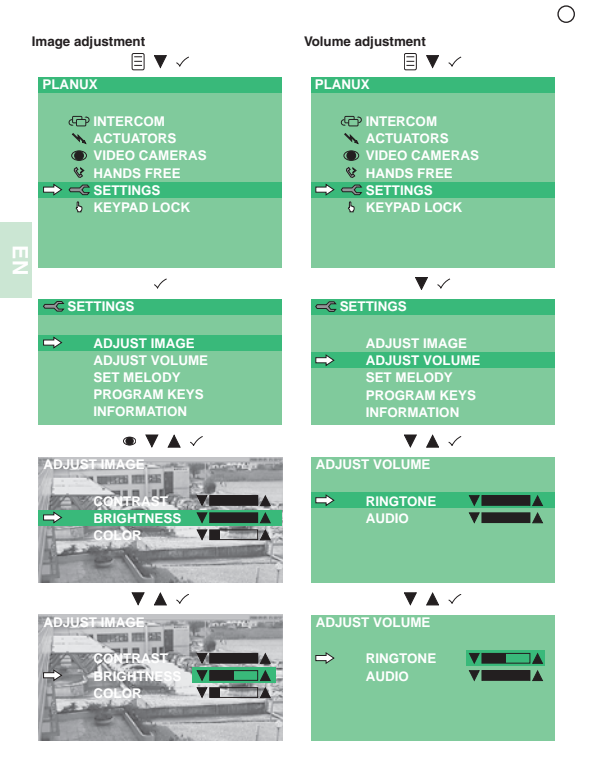

| 0                                      |                                                  |  |  |  |
|----------------------------------------|--------------------------------------------------|--|--|--|
| Setting the melody<br>□ ▼ ✓            | Renaming headings (Actuator and<br>Camera menus) |  |  |  |
| PLANUX                                 | ≣ ▼ ✓                                            |  |  |  |
|                                        | PLANUX                                           |  |  |  |
|                                        |                                                  |  |  |  |
|                                        |                                                  |  |  |  |
|                                        |                                                  |  |  |  |
| W HANDS FREE                           |                                                  |  |  |  |
|                                        | & HANDS FREE                                     |  |  |  |
|                                        | C SETTINGS                                       |  |  |  |
| U KETTAD EGOK                          | A KEYPAD LOCK                                    |  |  |  |
|                                        |                                                  |  |  |  |
|                                        |                                                  |  |  |  |
| $\checkmark$                           | $\checkmark$                                     |  |  |  |
|                                        | ACTUATORS                                        |  |  |  |
|                                        |                                                  |  |  |  |
|                                        | GENERIC ACTUATOR                                 |  |  |  |
| ADJUST VOLUME                          | ACTUATOR 1                                       |  |  |  |
| SET MELODY                             | ACTUATOR 2                                       |  |  |  |
| PROGRAM KEYS                           | ACTUATOR 3                                       |  |  |  |
| INFORMATION                            | RENAME HEADINGS                                  |  |  |  |
|                                        |                                                  |  |  |  |
| $\checkmark$ $\checkmark$ $\checkmark$ | $\checkmark$ $\checkmark$                        |  |  |  |
| SET MELODY                             | RENAME HEADINGS                                  |  |  |  |
|                                        |                                                  |  |  |  |
| EXTERNAL                               | ACTUATOR 1                                       |  |  |  |
| SWITCHBOARD                            | ⇒ ACTUATOR 2                                     |  |  |  |
| OUTSIDE DOOR                           |                                                  |  |  |  |
| INTERCOM                               |                                                  |  |  |  |
|                                        |                                                  |  |  |  |
|                                        |                                                  |  |  |  |
| $\checkmark$ $\checkmark$              | Use the navigation keys ▲ v to scroll            |  |  |  |
| EXTERNAL                               | through the letters of the alphabet;             |  |  |  |
|                                        | automatically to the one immediately to          |  |  |  |
| MELODY 1                               | its right Once you have completed this           |  |  |  |
| → MELODY 2 ✓                           | procedure, press # to confirm.                   |  |  |  |
| MELODY 3                               | RENAME HEADINGS                                  |  |  |  |
| MELODY 4                               |                                                  |  |  |  |
| MELODY 5                               |                                                  |  |  |  |
| MELODY 6                               | CATE                                             |  |  |  |
| MELODY 7                               | GATE                                             |  |  |  |
|                                        |                                                  |  |  |  |

ш

Using an actuator from the menu (Art. 1256)

ACTUATORS

GENERIC ACTUATOR → ACTUATOR 1 ACTUATOR 2 ACTUATOR 3 RENAME HEADINGS

The monitor will beep to confirm activation. If no actuator is connected, the message DEVICE NOT FOUND will appear on the display.

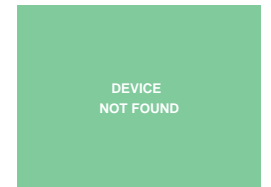

Viewing images from remote cameras (Art. 1259C)

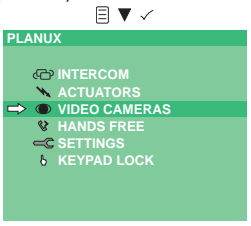

A schermo compare l'immagine del posto esterno

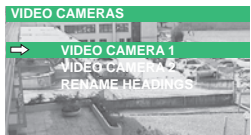

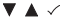

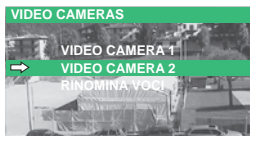

By pressing  $\checkmark$  repeatedly, you can switch between the various cameras in the selected group and the external unit.

Press prepeatedly to exit the menu and view the image from the camera on the full screen.

If no remote camera is connected, the message DEVICE NOT FOUND will appear on the display..

# Making an intercom call

 $\cap$ 

| PLAN              | XL                          |  |  |
|-------------------|-----------------------------|--|--|
|                   |                             |  |  |
| $\Rightarrow \ll$ | PINTERCOM                   |  |  |
|                   | ACTUATORS                   |  |  |
|                   | VIDEO CAMERAS               |  |  |
| ۷<br>ا            | HANDS FREE                  |  |  |
| ď                 | C SETTINGS                  |  |  |
| 6                 |                             |  |  |
|                   |                             |  |  |
|                   |                             |  |  |
|                   |                             |  |  |
|                   | $\blacksquare$ $\checkmark$ |  |  |
| INTER             | COMUNICANTE                 |  |  |
|                   |                             |  |  |
|                   | GENERAL INT CALL            |  |  |
| ⇒                 | TWO-FAMILY CALL             |  |  |
|                   |                             |  |  |
|                   | INTERCOM 2                  |  |  |
|                   | INTERCOM 3                  |  |  |
|                   |                             |  |  |
|                   |                             |  |  |

If there is no internal unit associated with the selected call address, the text DEVICE NOT FOUND will appear.

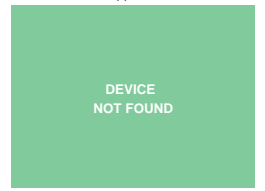

## AVERTISSEMENTS

Comelit Group S.p.A. décline toute responsabilité en cas de mauvais usage des appareils, pour des modifications effectuées par d'autres personnes pour n'importe quelle raison et pour l'utilisation d'accessoires et matériaux non d'origine.

Attention ! Afin de réduire le risque de pannes et les électrocutions :

- Ne pas ouvrir l'appareil ni effectuer personnellement les réparations. En cas de nécessité, demander l'intervention de techniciens spécialisés.
- Ne jamais introduire d'objets, ni verser des liquides, à l'intérieur du dispositif.
- Nettoyer avec un chiffon humidifié avec de l'eau. Éviter d'utiliser de l'alcool ou d'autres produits agressifs.

## Description moniteur et informations usager Fig. 1. \* Voir FT/PLANUX/01

- Touche phonie.
- 2 Touche gâche.
- 3 Touche menu : elle permet d'accéder et de quitter le menu ou de reculer d'un niveau dans le menu.
- 4 Touche confirmation : elle permet de confirmer les choix effectués et d'accéder au niveau suivant dans le menu.
- 5 Touches navigation : elles permettent de dérouler les différents textes et de modifier la valeur du texte sélectionné.
- 6 Touche appel au standard / appel intercommunicant (programmable\*).
- 7 Touche actionneur générique (programmable\*).
- 8 Touche auto-allumage (programmable\*).
- 9 Touche privacy (docteur\*).

REMARQUE Si, après avoir appuyé sur la touche, cette dernière clignote pendant 4 secondes, cela signifie fonction non disponible ou bien installation occupée.

## Utilisation fonctions de base moniteur Planux (pour fonctions complètes voir FT/

## PLANUX/01)

- · Les deux leds clignotent à la suite d'un appel Fig. 2.
- Pour activer la phonie, appuyer sur le bouton 
  , attendre que la lumière de la led soit fixe avant de parler.
- Pour activer la gâche électronique, appuyer sur le bouton .
- » Le moniteur émettra une tonalité de confirmation de l'activation.
- Appuyer sur la touche 1 pour activer la fonction appel au standard ou appel intercommunicant.
- » Un appel est envoyé au standard associé (si présent) ou un appel intercommunicant.
- Appuyer sur la touche 2 pour activer la fonction actionneur générique.
- » Le moniteur émettra une tonalité de confirmation de l'activation.
- Appuyer sur la touche 
  pour activer la fonction auto-allumage.
- » l'image du poste extérieur associé apparaîtra sur l'écran. En appuyant plusieurs fois sur la touche 
  , on pourra basculer entre les postes extérieurs (MAXI 2 si présents).
- Appuyer sur la touche Ø pour activer la fonction privacy.
- » La led rouge s'allume pour indiquer que la fonction a été activée.

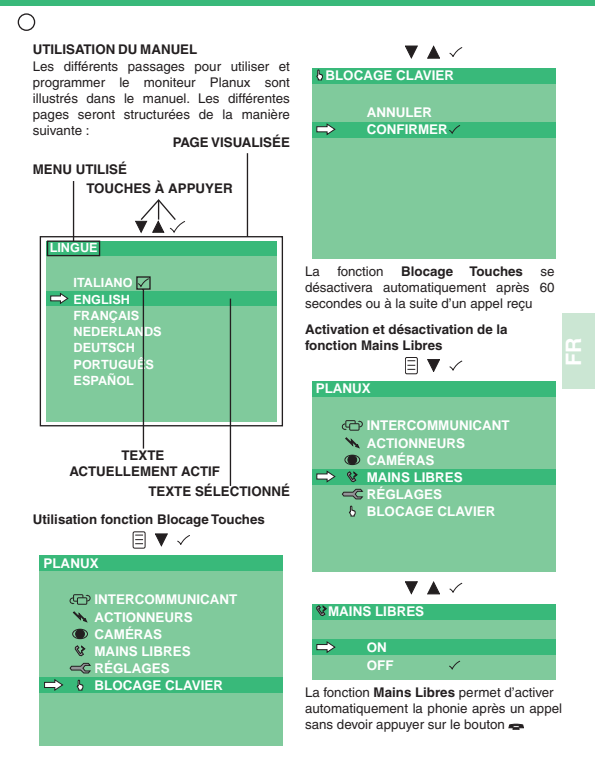

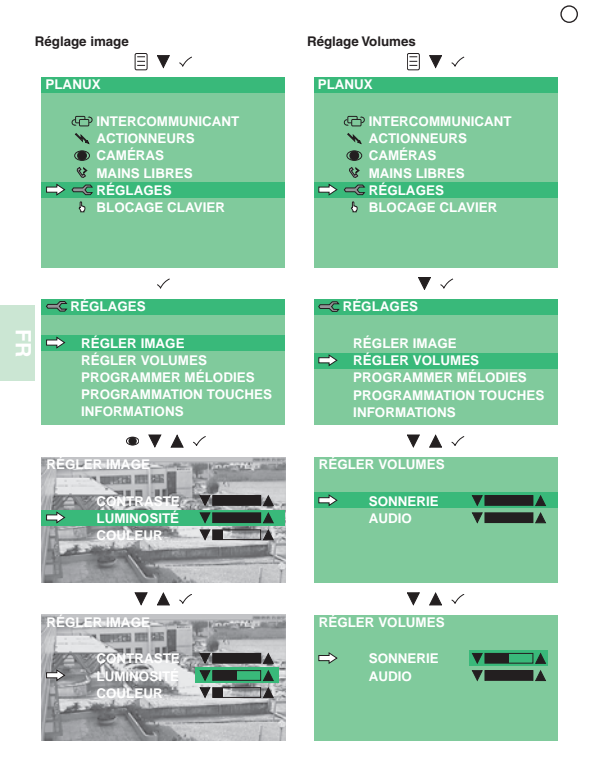

| 0                      |                                             |
|------------------------|---------------------------------------------|
| Programmation mélodies | Renommer Textes (Menu Actionneurs et        |
| ≣ ▼ ✓                  | Caméras)                                    |
| PLANUX                 |                                             |
|                        | PLANUX                                      |
| INTERCOMMUNICANT       |                                             |
| ACTIONNEURS            | INTERCOMMUNICANT                            |
| CAMÉRAS                | ACTIONNEURS                                 |
| MAINS LIBRES           | CAMÉRAS                                     |
| ⇒ – CRÉGLAGES          | MAINS LIBRES                                |
| BLOCAGE CLAVIER        | C RÉGLAGES                                  |
|                        | BLOCAGE CLAVIER                             |
|                        |                                             |
| <b>-</b> .             | $\checkmark$                                |
| $\checkmark$           | ACTIONNEURS                                 |
| C RÉGLAGES             |                                             |
|                        | ACTIONNEUR GÉNÉRIQUE                        |
| RÉGLER IMAGE           | ACTIONNEUR 1                                |
| RÉGLER VOLUMES         | ACTIONNEUR 2                                |
| ➡ PROGRAMMER MÉLODIES  | ACTIONNEUR 3                                |
| PROGRAMMATION TOUCHES  | RENOMMER TEXTE                              |
| INFORMATIONS           | <b>—</b> • •                                |
|                        | $\checkmark$ $\checkmark$                   |
| V A V                  | RENOMMER TEXTE                              |
| PROGRAMMER MÉLODIES    |                                             |
|                        | ACTIONNEUR 1                                |
| ➡ EXTÉRIEUR            | ACTIONNEUR 2                                |
| STANDARD               |                                             |
| PALIER                 |                                             |
| INTERCOMMUNICANT       |                                             |
|                        | Annuver sur les touches de navigation       |
|                        | v pour dérouler les lettres de l'alphabet : |
| • • •                  | appuyer sur la touche ✓ pour confirmer      |
| EXTERIEUR              | la lettre et passer automatiquement à       |
|                        | celle immédiatement à droite. Après avoir   |
| MELODIE 1              | terminé l'insertion, appuyer sur 🛙 pour     |
| → MELODIE 2 ✓          | confirmer.                                  |
| MELODIE 3              | RENOMMER TEXTE                              |
| MELODIE 4              |                                             |
| MELODIE 5              | ACTIONNEUR 1                                |
| MELODIE 6              | DODIAL                                      |

# Comelit<sup>®</sup>

| Utilisation d'un actionneur par menu<br>(Art. 1256)                                                                         | Visualisa<br>déportée       |
|----------------------------------------------------------------------------------------------------|-----------------------------|
| PLANUX                                                                                                    | PLANU                       |
| <ul> <li>↔ ACTIONNEURS</li> <li>● CAMÉRAS</li> <li>♥ MAINS LIBRES</li> <li>← RÉGLAGES</li> <li>◊ BLOCAGE CLAVIER</li> </ul> | ل)<br>۲<br>۲<br>۵<br>۲<br>۵ |
|                                                                                                    | L'image (                   |
|                                                                                                    | l'écran.                    |

4

ACTIONNEURS

ACTIONNEUR GÉNÉRIQUE ACTIONNEUR 1 ACTIONNEUR 2 ACTIONNEUR 3 RENOMMER TEXTE

Le moniteur émettra une tonalité de confirmation de l'activation. S'il n'y a aucun actionneur, le message DISPOSITIF PAS PRESENT apparaît.

> DISPOSITIF PAS PRESENT

Visualisation image depuis caméras déportées (Art. 1259C)

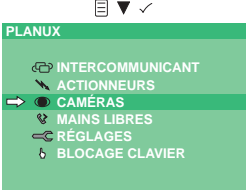

L'image du poste extérieur apparaît sur l'écran.

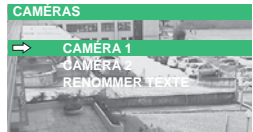

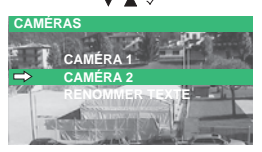

En appuyant à plusieurs reprises sur la touche  $\checkmark$ , il est possible de basculer entre les différentes caméras du groupe sélectionné et le poste extérieur.

Appuyer plusieurs fois sur la touche pour quitter le menu et visualiser à plein écran l'image de la caméra.

Si aucune caméra déportée n'est présente, le message DISPOSITIF PAS PRÉSENT apparaît. Effectuer un appel intercommunicant

 $\cap$ 

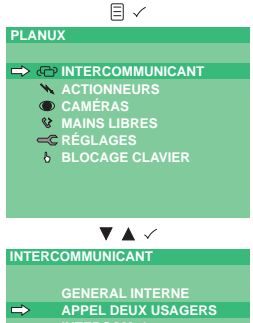

INTERCOM. 1

INTERCOM. 2

NTERCOM. 3

NTERCOM. 4

NTERCOM. 5

S'il n'y a pas de poste intérieur associé à l'adresse d'appel choisie, le message DISPOSITIF PAS PRÉSENT apparaît.

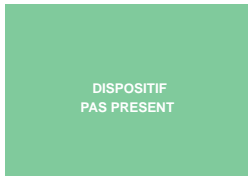

## WAARSCHUWINGEN

Comelit Group S.p.A. is niet verantwoordelijk voor oneigenlijk gebruik van de apparatuur, voor wijzigingen die om welke reden dan ook door derden zijn aangebracht, en voor het gebruik van accessoires en materialen die niet door de fabrikant zijn aangeleverd.

Let op! Neem het volgende in acht om het risico van storingen en elektrische schokken tot een minimum te beperken:

- Maak het toestel niet open en voer niet zelf reparaties uit. Schakel indien nodig gekwalificeerd personeel in.
- Voorkom het binnendringen van vreemde voorwerpen of vloeistoffen in de toestellen.
- Reinigen met een met water bevochtigde doek. Vermijd het gebruik van alcohol en andere agressieve producten.

## Beschrijving van de monitor en gebruikersinformatie afb. 1. \* Zie FT/PLANUX/01

- 1 Spreektoets.
- 2 Deuropenertoets.
- 3 Menutoets: hiermee kunt u het menu openen en afsluiten en één niveau achteruit gaan in het menu.
- 4 Bevestigingstoets: hiermee bevestigt u de gemaakte keuzes en gaat u naar het volgende niveau in het menu.
- 5 Navigatietoetsen: hiermee kunt u door de verschillende menu-opties lopen en de waarde van de gekozen menu-optie wijzigen.
- 6 Toets bellen naar portierscentrale / intercomoproep (programmeerbaar\*).
- 7 Toets algemene relaissturing (programmeerbaar\*).
- 8 Toets beeldoproep (programmeerbaar\*).
- 9 Toets privacy (arts\*).

OPMERKING Als een toets na het indrukken 4 seconden knippert, betekent dit functie niet gevonden of systeem bezet.

Gebruik van de basisfuncties van de Planux-monitor (zie voor alle functies FT/ PLANUX/01)

- · De twee leds knipperen na een oproep afb. 2.
- Druk op de knop 🕳 om het geluid in te schakelen en wacht tot het lampje van de led voortdurend gaat branden, voordat u het gesprek begint.
- Druk op de knop om het elektronische slot in te schakelen.
- » De monitor laat een geluid horen om te bevestigen dat de functie geactiveerd is.
- Druk op de toets 1 om de functie oproep naar portierscentrale of intercomoproep in te schakelen.
- » Er wordt een oproep of een intercomoproep naar de gekoppelde portierscentrale verzonden (indien aanwezig).
- Druk op de toets 2 om de functie algemene relaissturing in te schakelen.
- » De monitor laat een geluid horen om te bevestigen dat de functie geactiveerd is.
- Druk op de toets 
  om de functie beeldoproep in te schakelen.
- » Op het scherm verschijnt het beeld van het gekoppelde entreepaneel. Door herhaaldelijk op de toets 
  te drukken kunt u tussen de entreepanelen switchen (MAX 2, indien aanwezig).
- Druk op de toets Ø om de functie Privacy in te schakelen.
- » De rode led gaat branden om aan te geven dat de functie ingeschakeld is.

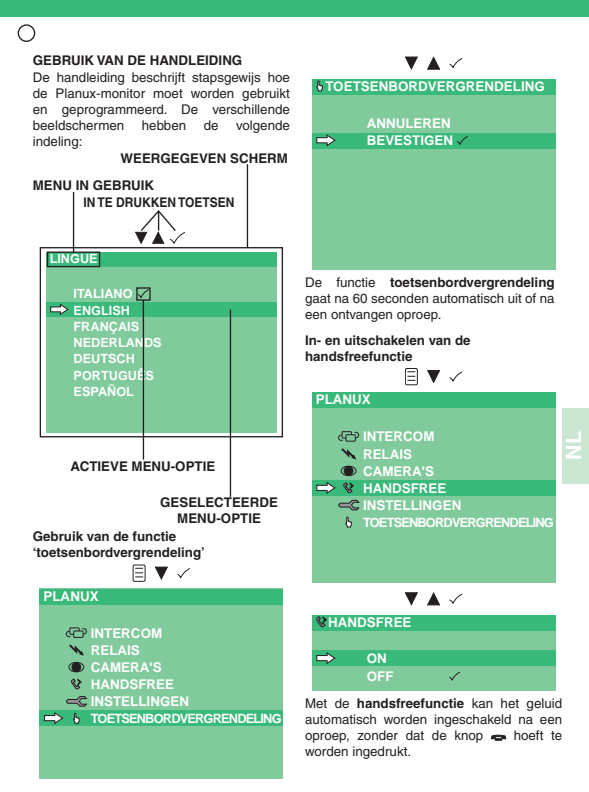

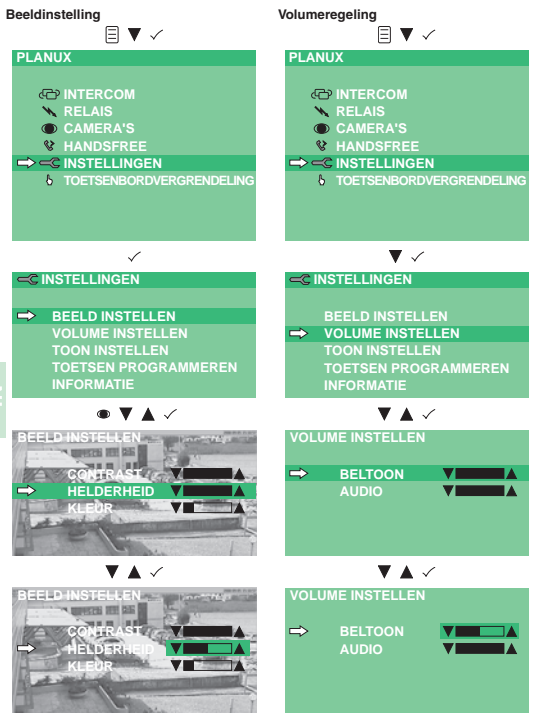

| 0                         |                                           |
|---------------------------|-------------------------------------------|
| Beltooninstelling         | Naam wijzigen (menu relais en camera's)   |
| Ĩ▼ ✓                      |                                           |
| PLANUX                    | PLANUX                                    |
|                           |                                           |
| INTERCOM                  | INTERCOM                                  |
| 📉 RELAIS                  | ⇒ 🛰 RELAIS                                |
| CAMERA'S                  | CAMERA'S                                  |
| HANDSFREE                 | HANDSFREE                                 |
| ➡                         |                                           |
| TOETSENBORDVERGRENDELING  | TOETSENBORDVERGRENDELING                  |
|                           | ▼ ✓                                       |
| ▼ .∕                      | RELAIS                                    |
| • •                       |                                           |
|                           | ALGEMENE RELAISSTURING                    |
|                           | RELAIS 1                                  |
| BEELD INSTELLEN           | RELAIS 2                                  |
| VOLUME INSTELLEN          | RELAIS 3                                  |
| → TOON INSTELLEN          | ➡ NAAM WIJZIGEN                           |
|                           |                                           |
| INFORMATIE                |                                           |
| $\checkmark$ $\checkmark$ | NAAM WIJZIGEN                             |
| TOON INSTELLEN            |                                           |
|                           |                                           |
|                           |                                           |
| PORTIERSCENTRALE          |                                           |
| ETAGEBEL                  |                                           |
| INTERCOM                  |                                           |
|                           | Druk op de navigatietoetsen ▲ v om        |
|                           | door de letters van het alfabet te lopen. |
| $\checkmark$ $\checkmark$ | Druk op de toets ~ om de letter te        |
| ENTREEPANEEL              | bevestigen en automatisch naar de letter  |
|                           | heurostiging on B                         |
| TOON 1                    |                                           |
| ⇒ TOON 2 ✓                | NAAM WIJZIGEN                             |
| TOON 3                    |                                           |
| TOON 4                    | RELAIS 1                                  |
| TOON 5                    | POORT                                     |
| TOON 6                    |                                           |
| TOON 7                    |                                           |

Z

Gebruik van een relais via menu (art. 1256)

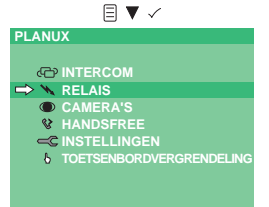

Beeldweergave vanaf externe camera's (art. 1259C)

| PLANUX                   |  |  |  |  |
|--------------------------|--|--|--|--|
|                          |  |  |  |  |
| C INTERCOM               |  |  |  |  |
| 📉 RELAIS                 |  |  |  |  |
| ⇒ ● CAMERA'S             |  |  |  |  |
| HANDSFREE                |  |  |  |  |
|                          |  |  |  |  |
| TOETSENBORDVERGRENDELING |  |  |  |  |
|                          |  |  |  |  |
|                          |  |  |  |  |

Op het scherm verschijnt het beeld van het entreepaneel

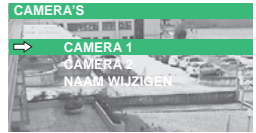

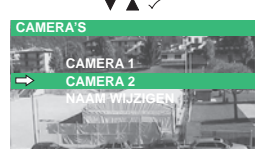

Door herhaaldelijk op de toets ✓ te drukken kunt u tussen de verschillende camera's van de geselecteerde groep en het entreepaneel switchen.

Druk herhaaldelijk op de toets 
menu af te sluiten en het beeld van de camera op volledig scherm weer te geven. Als er geen externe camera is, verschijnt de melding APPARAAT NIET GEVONDEN.

## RELAIS

ALGEMENE RELAISSTURING RELAIS 1 RELAIS 2 RELAIS 3 NAAM WIJZIGEN

▼▲✓

De monitor laat een geluid horen om te bevestigen dat de functie geactiveerd is. Als er geen relais is, verschijnt de melding APPARAAT NIET GEVONDEN

> APPARAAT NIET GEVONDEN

# Een intercomoproep uitvoeren

С

| PLAN  | UX                                     |
|-------|----------------------------------------|
|       |                                        |
| ⇒æ    | P INTERCOM                             |
| *     | RELAIS                                 |
|       | CAMERA'S                               |
| 8     | HANDSFREE                              |
| ď     |                                        |
| 6     | TOETSENBORDVERGRENDELING               |
|       |                                        |
|       |                                        |
|       |                                        |
|       | $\checkmark$ $\checkmark$ $\checkmark$ |
| INTER | COM                                    |
|       |                                        |
|       | ALGEMEEN INTERN                        |
| ⇒     | TWEEGEZINSOPROEP                       |
|       |                                        |
|       | INTERCOM 2                             |

INTERCOM 2 INTERCOM 3 INTERCOM 4

INTERCOM 5

Als er geen toestel aan het oproepadres is gekoppeld, verschijnt de melding APPARAAT NIET GEVONDEN.

> APPARAAT NIET GEVONDEN

## HINWEISE

Die Comelit Group S.p.A. übernimmt keine Haltung für einen unsachgemäßen Gebrauch der Geräte, für durch Dritte vorgenommene Änderungen oder die Verwendung von Nicht-Original-Zubehör und -Ersatzteilen.

Achtung! So vermeiden Sie mögliche Schäden am Gerät und einen elektrischen Schlag:

- Öffnen Sie das Gerät nicht und nehmen Sie keine Reparaturen daran vor. Wenden Sie sich bei Bedarf an einen Fachmann.
- Stecken Sie keine spitzen Gegenstände in das Gerät und sorgen Sie dafür, dass keine Flüssigkeiten hineingelangen können.
- Reinigen Sie das Gerät mit einem feuchten Tuch. Verwenden Sie dazu keinen Alkohol oder ähnliche aggressive Substanzen.

#### Beschreibung und Bedienungsanleitung des Monitors Abb. 1. \* Siehe FT/PLANUX/01

- 1 Sprechtaste.
- Türöffnertaste.
- 3 Menütaste: Aufrufen und Beenden der Menüs und Zurückgehen um eine Menüebene.
- 4 Bestätigungstaste: Bestätigen der jeweiligen Auswahl und Weitergehen auf die nächste Menüebene.
- 5 Navigationstasten: Durchtippen der einzelnen Menüeinträge und Ändern des Werts eines Menüeintrags.
- 6 Taste Ruf an Pförtnerzentrale / Interngespräch (programmierbar\*).
- 7 Taste allgemeine Relaissteuerung (programmierbar\*).
- 8 Taste Selbsteinschaltung (programmierbar\*).
- 9 TASTE Privacy (Arztruf\*).

HINWEIS Wenn die Taste nach dem Drücken 4 Sekunden lang blinkt, ist die Funktion nicht verfügbar oder die Anlage ist besetzt.

Bedienung der Grundfunktionen von Monitor Planux (die Beschreibung sämtlicher

## Funktionen finden Sie in FT/PLANUX/01)

- · Nach einem Ruf blinken beide LED, Abb. 2.
- Zur Aktivierung der Sprechverbindung Taste drücken und warten, bis die LED anhaltend leuchtet, dann mit der Gegenstelle sprechen.
- Zur Betätigung des elektronischen Türschlosses Taste drücken.
- » Der Monitor bestätigt die Aktivierung durch einen Hinweiston.
- Taste 1 drücken, um einen Ruf an die Pförtnerzentrale oder einen hausinternen Ruf auszulösen.
- » Es erfolgt ein Ruf an die zugehörige Pförtnerzentrale (falls vorhanden) oder an einen Intercom-Teilnehmer.
- Taste 2 drücken, um die allgemeine Relaissteuerung zu aktivieren.
- » Der Monitor bestätigt die Aktivierung durch einen Hinweiston.
- Taste 
   drücken, um die Selbsteinschaltung zu aktivieren.
- » Auf dem Monitor wird das Kamerabild von der zugeordneten Außensprechstelle angezeigt. Durch wiederholtes Drücken von Taste 

  kan zwischen den Außensprechstellen (maximal 2 Stationen, falls vorhanden) umgeschaltet werden.
- Taste Ø drücken, um die Mithörsperre zu aktivieren.
- » Die rote LED zeigt durch Leuchten an, dass die Funktion aktiviert ist.

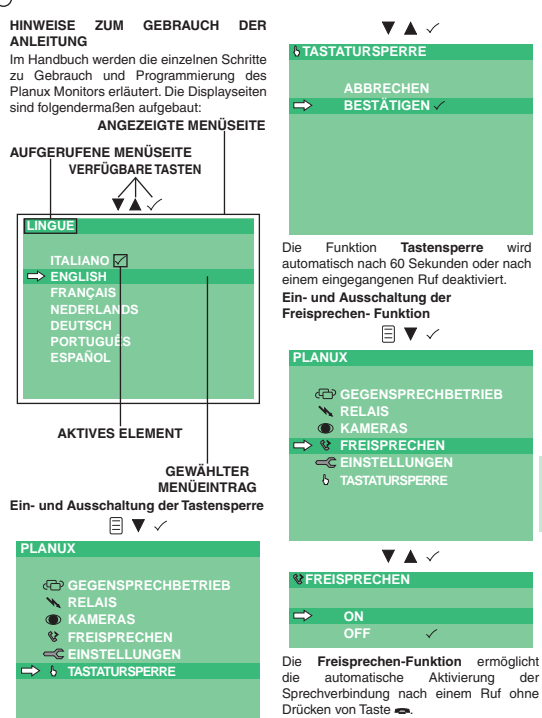

Ш

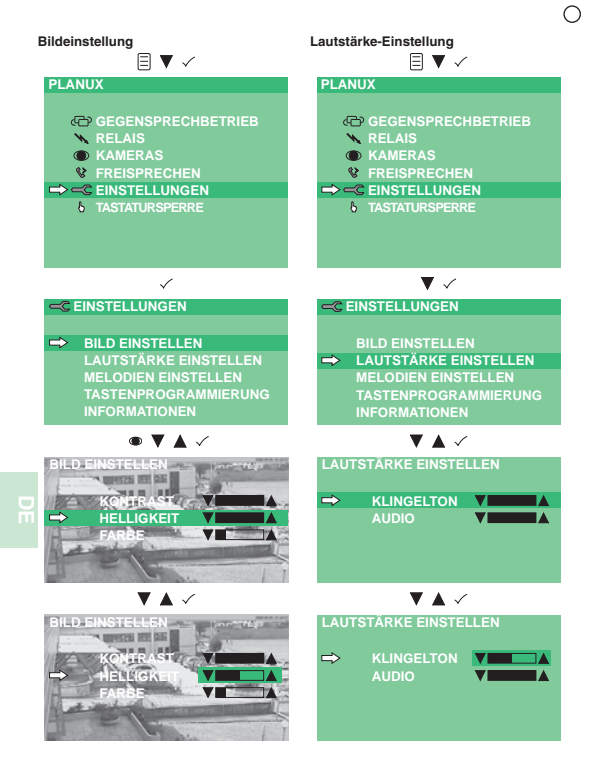

| 0                                      |                                        |
|----------------------------------------|----------------------------------------|
| Melodien einstellen                    | Umbenennen der Menüelemente (Menü      |
|                                        | Relais und Kameras)                    |
| PLANUX                                 | $\equiv$ $\checkmark$ $\checkmark$     |
|                                        | PLANUX                                 |
|                                        |                                        |
| N RELAIS                               |                                        |
| KAMERAS                                | RELAIS                                 |
|                                        | KAMERAS                                |
| ⇒ << C EINSTELLUNGEN                   | FREISPRECHEN                           |
| & TASTATURSPERRE                       |                                        |
| -                                      | TASTATURSPERRE                         |
|                                        |                                        |
|                                        | $\checkmark$                           |
| $\checkmark$                           | RELAIS                                 |
| C EINSTELLUNGEN                        |                                        |
|                                        | ALL GEMEINE RELAIS STELLER LING        |
| BILD EINSTELLEN                        | RELAIS 1                               |
| LAUTSTÄRKE EINSTELLEN                  | RELAIS 2                               |
| MELODIEN EINSTELLEN                    | RELAIS 3                               |
| TASTENPROGRAMMIERUNG                   | ➡ MENÜELEMENTE UMBENENNEN              |
| INFORMATIONEN                          |                                        |
| <b>—</b> • •                           | $\checkmark$ $\checkmark$              |
| $\checkmark$ $\checkmark$ $\checkmark$ | MENÜELEMENTE UMBENENNEN                |
| MELODIEN EINSTELLEN                    |                                        |
|                                        | RELAIS 1                               |
| ➡ AUSSENSTATION                        | RELAIS 2                               |
| PORTIERZENTRALE RUF                    |                                        |
| ETAGENRUF                              |                                        |
| GEGENSPRECHBETRIEB                     |                                        |
|                                        | Zum Durchtinnon der Buchstahen         |
|                                        | des Alphabets die Navigationstasten    |
| • • •                                  | ▲ v drücken. Taste ✓ drücken, um den   |
| AUSSENSTATION                          | Buchstaben zu bestätigen und zum       |
|                                        | Buchstaben rechts davon zu gehen. Nach |
| MELODIE 1                              | Abschluss der Eingabe zur Bestätigung  |
| ➡ MELODIE 2 ✓                          | drücken.                               |
| MELODIÉ 3                              | MENÜELEMENTE UMBENENNEN                |
| MELODIÉ 4                              |                                        |
| MELODIE 5                              | RELAIS 1                               |

| Relaissteuerung | über | Menü | (Art. | 1256 | ) |
|-----------------|------|------|-------|------|---|
|-----------------|------|------|-------|------|---|

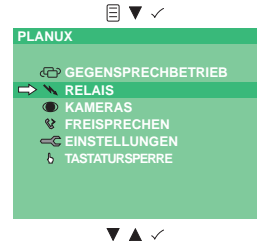

Kamerabild von separaten Kameras (Art. 1259C)

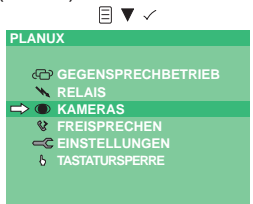

Auf dem Monitor wird das Kamerabild von der Außensprechstelle angezeigt.

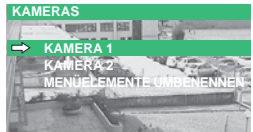

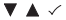

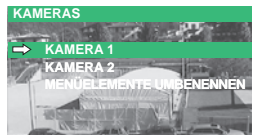

Durch wiederholtes Drücken von Taste / kann man zwischen den einzelnen Kameras der gewählten Gruppe und der Außensprechstelle umschalten.

Taste 
mehrfach drücken, um das Menü zu verlassen und das Kamerabild als Vollbild anzuzeigen.

Falls keine separate Kamera angeschlossen ist, erscheint die Meldung GERÄT NICHT GEFUNDEN.

# RELAIS

ALLGEMEINE RELAIS STEUERUNG → RELAIS 1 RELAIS 2 RELAIS 3 MENÜELEMENTE UMBENENNEN

R

Der Monitor bestätigt die Aktivierung durch einen Hinweiston. Falls kein Relais angeschlossen ist, erscheint die Meldung GERÄT NICHT GEFUNDEN.

> GERAT NICHT GEFUNDEN

# Einen hausinternen Ruf tätigen

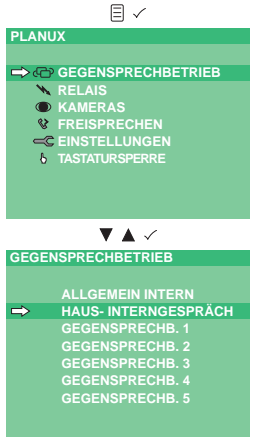

Falls die Innensprechstelle nicht mit der gewählten Rufadresse verknüpft ist, wird die Meldung GERÄT NICHT VORHANDEN ausgegeben.

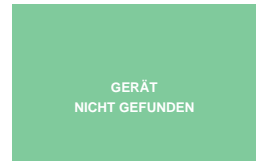

## ADVERTENCIAS

Comelit Group S.p.A. declina toda responsabilidad por el uso impropio de los aparatos, por cambios efectuados por terceros por cualquier motivo o finalidad y por el uso de accesorios y materiales no originales.

¡Atención! Para reducir el riesgo de averías y descargas eléctricas, se aconseja:

- No quitar la tapa ni efectuar personalmente ninguna reparación. En caso de necesidad, requerir la intervención de personal cualificado.
- · No introducir objetos ni líquidos en el interior del dispositivo.
- Limpiar con un paño humedecido en agua. Evitar alcohol y otros productos agresivos.

## Descripción del monitor e información para el usuario Fig. 1. \* Véase FT/PLANUX/01

- 1 Tecla de la línea audio.
- 2 Tecla de la cerradura.
- 3 Tecla del menú: Permite entrar y salir del menú y retroceder un nivel en el menú.
- 4 Tecla de confirmación: Permite confirmar las elecciones efectuadas o acceder al siguiente nivel del menú.
- 5 Teclas de navegación: Permiten desplazar las diferentes funciones y modificar el valor de la función elegida.
- 6 Tecla de llamada a la centralita / llamada intercomunicante (programable\*).
- 7 Tecla de un actuador genérico (programable\*).
- 8 Tecla de autoencendido (programable\*).
- 9 Tecla privacidad (doctor\*).

NOTA Si, tras pulsar una tecla, ésta parpadea durante 4 segundos, significa que la función no se encuentra disponible o que la instalación está ocupada.

## Uso de las funciones básicas del monitor Planux (para mayor información sobre

## cada una de las funciones véase FT/PLANUX/01)

- · Los dos leds parpadean tras una llamada Fig. 2.
- Para activar el audio, pulsar la tecla y, antes de hablar, esperar a que la luz del led se encienda de manera fija.
- » El monitor emite un tono que confirma la activación.
- > Pulsar la tecla 1 para activar la función Llamada a la centralita o Llamada intercomunicante.
- » Se envía una llamada a la centralita asociada (si la hay) o una llamada intercomunicante.
- Pulsar la tecla 2 para activar la función Actuador genérico.
- » El monitor emite un tono que confirma la activación.
- Pulsar la tecla e para activar la función autoencendido.
- » En el vídeo aparecerá la imagen de la unidad externa asociada. Pulsando repetidamente la tecla es e puede pasar de una a otra unidad externa (máx. 2).
- Pulse la tecla Ø para activar la función privacidad.
- » Se enciende el led rojo para indicar que la función está activada.

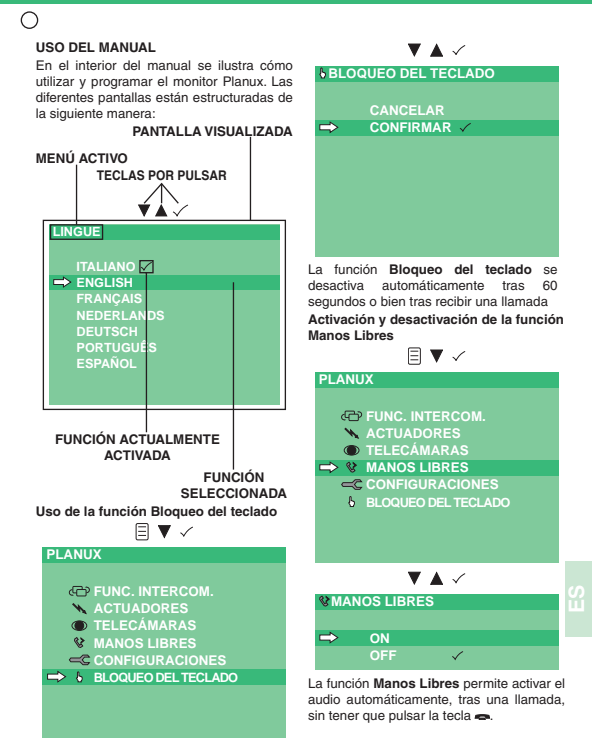

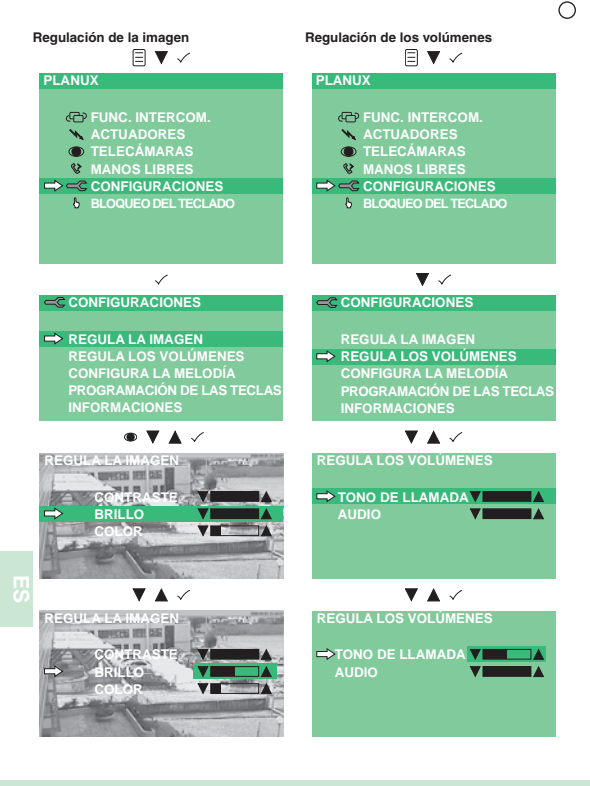

| 0                                        |                                                        |
|------------------------------------------|--------------------------------------------------------|
| Configuración de las melodías<br>□ ▼ . ( | Renombrar funciones (menú actuadores<br>y telecámaras) |
|                                          |                                                        |
| 1 Ermox                                  | PLANUX                                                 |
| CO FUNC INTERCOM                         |                                                        |
|                                          |                                                        |
|                                          |                                                        |
|                                          |                                                        |
|                                          | MANOS LIBRES                                           |
|                                          |                                                        |
| 6 BLOQUEO DEL TECLADO                    |                                                        |
|                                          | U BEOQUEU DEE TECERDO                                  |
|                                          | $\checkmark$                                           |
| $\checkmark$                             | ACTUADORES                                             |
|                                          | ACTORDORED                                             |
|                                          |                                                        |
|                                          | ACTUADOR 4                                             |
| REGULALOS VOLÚMENES                      |                                                        |
|                                          | ACTUADOR 2                                             |
|                                          |                                                        |
|                                          | RENOMBRAR FUNCIONES                                    |
| IN OKMACIONES                            | ▼▲ ✓                                                   |
| $\checkmark$ $\checkmark$ $\checkmark$   | RENOMBRAR EUNCIONES                                    |
| CONFIGURA LA MELODÍA                     | RENOMBRARTONCIONES                                     |
|                                          |                                                        |
|                                          | ACTUADOR 1                                             |
|                                          | ACTUADOR 2                                             |
|                                          |                                                        |
|                                          |                                                        |
| FUNC. INTERCOM.                          |                                                        |
|                                          | Pulsar las teclas de navegación ▲ v para               |
| $\checkmark$ $\checkmark$                | recorrer las letras del alfabeto; Pulsar               |
| EXTERNA                                  | la tecla 🗸 para confirmar la letra y pasar             |
| EATERINA                                 | automáticamente a la siguiente letra de la             |
|                                          | derecha. Una vez finalizada la inserción,              |
|                                          | pulsar 🛙 para confirmar.                               |
|                                          | RENOMBRAR FUNCIONES                                    |
| MELODIA 3                                |                                                        |
| MELODIA 4                                | ACTUADOR 1                                             |
| MELODIA 5                                | PORTAL                                                 |
| MELODIA 6                                |                                                        |

Uso de un actuador mediante menú (art. 1256)

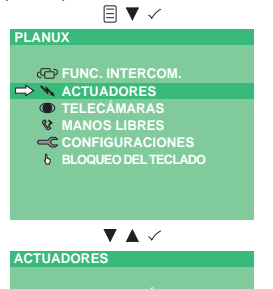

ACTUADOR 1
 ACTUADOR 2
 ACTUADOR 3
 RENOMBRAR FUNCIONES

El monitor emite un tono que confirma la activación. Si no hay ningún actuador, se visualiza el mensaje DISPOSITIVO NO PRESENTE Visualización de la imagen de telecámaras separadas (art. 1259C)

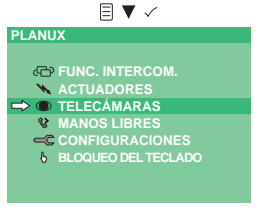

En la pantalla se visualiza la imagen de la unidad externa

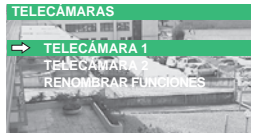

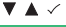

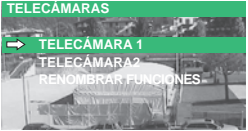

Pulsando repetidamente la tecla , , es posible pasar de las diferentes telecámaras del grupo seleccionado a la unidad externa y viceversa.

Pulsar repetidamente la tecla para salir del menú y visualizar la imagen de la telecámara a pantalla completa.

Si no hay ninguna telecámara separada, se visualiza el mensaje DISPOSITIVO NO PRESENTE. Efectuar una llamada intercomunicante

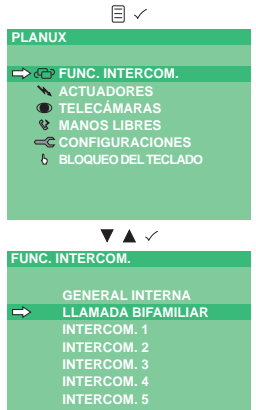

Si no hay ninguna unidad interna asociada al código de llamada elegido, se visualiza el mensaje DISPOSITIVO NO PRESENTE.

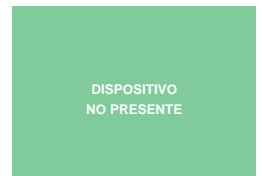

со Ш

## AVISOS

Comelit Group S.p.A. declina gualquer responsabilidade por uma utilização imprópria dos aparelhos, por modificações realizadas por terceiros seja a que título e âmbito for e por utilização de acessórios e materiais não originais.

Atenção! Para reduzir o risco de avarias e de choques eléctricos:

- Não abrir o aparelho ou realizar pessoalmente reparações. No caso de necessidade, pedir a intervenção de pessoal gualificado.
- Não introduzir objectos, nem derramar líquidos no interior do dispositivo.
- · Limpar com um pano humedecido em água. Evitar álcool e outros produtos agressivos.

## Descrição do monitor e informações ao utilizador Fig. 1. \* Consultar FT/PLANUX/01

- 1 Tecla áudio
- 2 Tecla fechadura
- 3 Tecla menu: permite aceder e sair do menu, e retroceder a partir de um nível no menu.
- 4 Tecla confirmar: permite confirmar as escolhas realizadas e aceder ao nível seguinte no menu
- 5 Teclas navegação; permitem percorrer os vários itens e modificar os valores do item seleccionado
- 6 Tecla chamada à central/chamada de intercomunicação (programável\*).
- Tecla actuador geral (programável\*).
- 8 Tecla acendimento automático (programável\*).
- 9 Tecla privacidade (médico\*).

NOTA: Se após premir a tecla, a mesma piscar por 4 segundos, significa funcão não disponível ou aparelho ocupado.

# Utilização das funções básicas do monitor Planux (para funções completas consultar FT/PLANUX/01)

- · As duas luzes indicadoras piscam perante uma chamada Fig. 2.
- Para activar o áudio premir o botão e aquardar que a luz indicadora se fixe antes de falar.
- Para activar a fechadura electrónica, premir o botão -...
- » O monitor emitirá um som a confirmar a activação.
- Premir a tecla 1 para activar a função chamada à central ou chamada de intercomunicação.
- » Será realizada uma chamada à central associada (se disponível) ou uma chamada de intercomunicação.
- Premir a tecla 2 para activar a função actuador geral.
- » O monitor emitirá um som a confirmar a activação.
- Premir a tecla 
   para activar a função acendimento automático.
- » No vídeo surgirá a imagem do posto externo associado. Premir repetidamente a tecla ealterna entre os postos externos (máximo 2 guando presentes).
- Premir a tecla Ø para activar a função privacidade.
- » A luz indicadora vermelha acende-se indicando que a função se encontra activada.

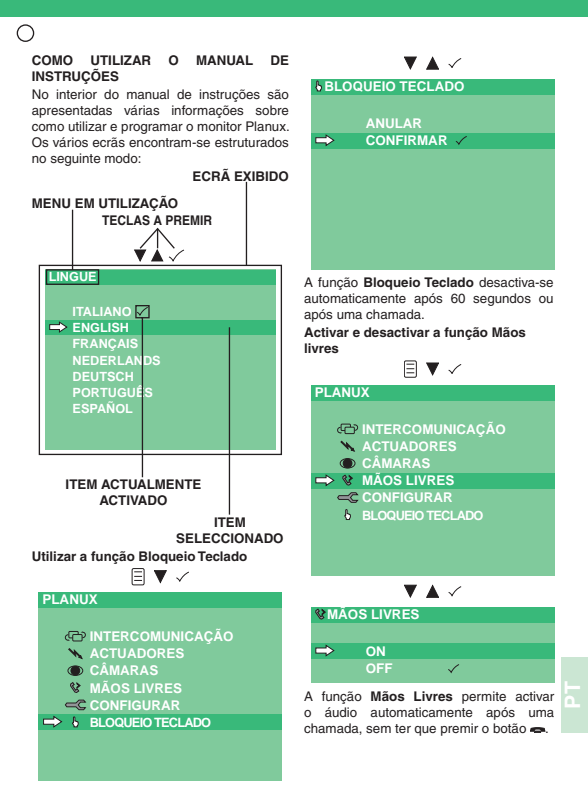

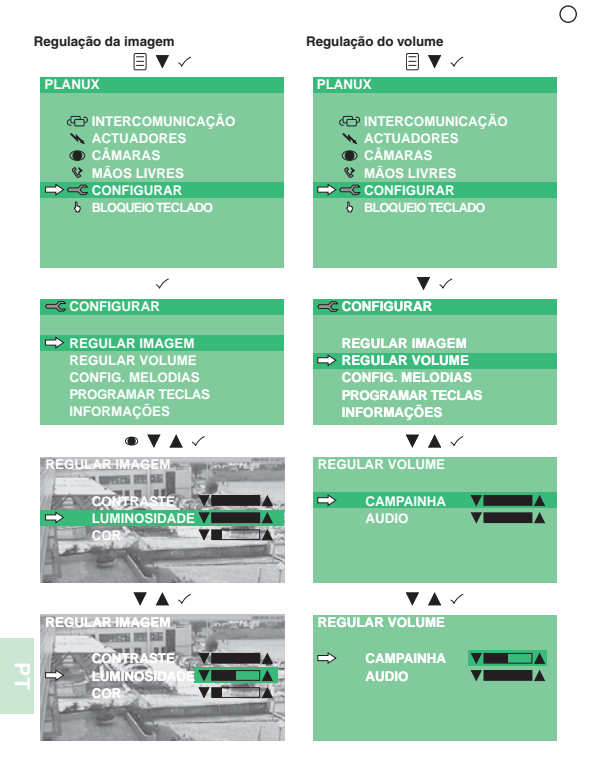

| 0               |                                                                                     |                                 |                                                                                                    |
|-----------------|-------------------------------------------------------------------------------------|---------------------------------|----------------------------------------------------------------------------------------------------|
| Config          | uração de melo<br>≣ ▼                                                               | dias<br>√                       | Renomear itens (menu actuadores câmaras)                                                                                      |
| PLAN            | NUX                                                                                 |                                 |                                                                                                    |
|                 | INTERCOMUI     ACTUADORE     CÂMARAS     MÃOS LIVRE     CONFIGURAI     BLOQUEIO TEC | NICAÇÃO<br>S<br>S<br>R<br>SLADO | PLANUX<br>← INTERCOMUNICAÇÃO<br>← X ACTUADORES<br>● CÂMARAS<br>V MÃOS LIVRES<br>← CONFIGURAR<br>b BLOQUEO TECLADO             |
|                 |                                                                                     |                                 | ▼ ✓                                                                                                    |
|                 | ▼ ~                                                                                 | *                               | ACTUADORES                                                                                                    |
| -C C            | ONFIGURACIO                                                                         | NES                             | ACTUADOR GERAL                                                                                                    |
| R               | EGULAR IMAG                                                                         | EM                              | ACTUADOR 1                                                                                                    |
| R               | EGULAR VOLU                                                                         | ME                              | ACTUADOR 2                                                                                                    |
| $\Rightarrow$ 0 | ONFIG. MELOD                                                                        | IAS                             | ACTUADOR 3                                                                                                    |
| P               | ROGRAMAR TE                                                                         | CLAS                            | RENOMEAR ITEM                                                                                                    |
|                 | NFORMAÇÕES                                                                          |                                 |                                                                                                    |
|                 | ▼▲                                                                                  | $\checkmark$                    |                                                                                                    |
| CON             | FIG MELODIAS                                                                        |                                 | RENOMEARTIEM                                                                                                    |
|                 |                                                                                     |                                 |                                                                                                    |
| $\Rightarrow$   | EXTERIOR                                                                            |                                 |                                                                                                    |
|                 | CENTRAL                                                                             |                                 |                                                                                                    |
|                 | CAMPAINHA                                                                           | EXTERNA                         |                                                                                                    |
|                 | INTERCOMU                                                                           | NICACÃO                         |                                                                                                    |
|                 |                                                                                     |                                 |                                                                                                    |
|                 | ▼ ▲                                                                                 | ✓                               | Premir as teclas de navegação ▲ ▼ para<br>percorrer as letras do alfabeto; Premir a<br>tecla ✓ para confirmar a letra e passa |
| EXTE            | RIOR                                                                                |                                 | automaticamente à letra que se encontra<br>à direita. No fim, premir  para confirmar.                                         |
|                 | MELODIA                                                                             | 1                               | RENOMEAR ITEM                                                                                                    |
| $\Rightarrow$   | MELODIA                                                                             | 2 🗸                             |                                                                                                    |
|                 | MELODIA                                                                             | 3                               | ACTUADOR 1                                                                                                    |
|                 | MELODIA                                                                             | 4                               | PORTA                                                                                                    |
|                 | MELODIA                                                                             | 5                               |                                                                                                    |
|                 | MELODIA                                                                             | 6                               |                                                                                                    |
|                 | MELODIA                                                                             | 7                               |                                                                                                    |

Utilizar um actuador através do menu (art. 1256)

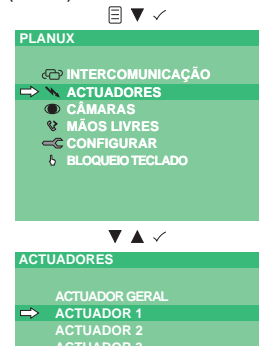

O monitor emitirá um som a confirmar a activação. Caso não se encontre nenhum actuador, é exibida a indicação DISPOSITIVO NÃO PRESENTE

> DISPOSITIVO NÃO PRESENTE

| Visualizar  | imagens     | das | câmaras |
|-------------|-------------|-----|---------|
| separadas ( | art. 1259C) |     |         |
|             |             | /   |         |
| PLANUX      |             |     |         |
|             |             |     |         |

- C INTERCOMUNICAÇÃO
- ▲ ACTUADORES → ● CÂMARAS
  - **V MÃOS LIVRES**
  - -C CONFIGURAR
    - 6 BLOQUEIO TECLADO

No ecrã é exibida a imagem do posto externo

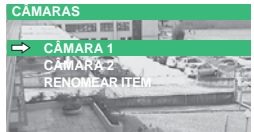

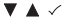

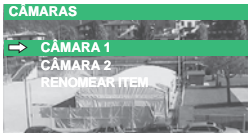

Premir repetidamente a tecla  $\checkmark$  para alternar entre as várias câmaras do grupo seleccionado e o posto externo.

Premir repetidamente a tecla para sair do menu e visualizar no modo de ecrã completo a imagem da câmara.

Caso não se encontre nenhuma câmara separada, é exibida a indicação DISPOSITIVO NÃO PRESENTE.

ב

Realizar uma chamada de intercomunicação

 $\cap$ 

|       | _ ·                                                                                                    |
|-------|----------------------------------------------------------------------------------------------------|
| PLAN  | UX                                                                                                    |
|       |                                                                                                    |
| ⇒.€   | → INTERCOMUNICAÇÃO                                                                                         |
|       | ACTUADORES                                                                                                 |
|       | D CÂMARAS                                                                                                  |
| S.    | MÃOS LIVRES                                                                                                |
| -     | C CONFIGURAR                                                                                               |
| 8     | BLOQUEIO TECLADO                                                                                           |
|       |                                                                                                    |
|       |                                                                                                    |
|       |                                                                                                    |
|       |                                                                                                    |
|       | ▼▲ ✓                                                                                                    |
| INTER | ▼ ▲ ✓<br>RCOMUNICAÇÃO                                                                                      |
| INTER | V ▲ ✓<br>RCOMUNICAÇÃO                                                                                      |
| INTER | RCOMUNICAÇÃO<br>GERAL INTERNA                                                                              |
|       | COMUNICAÇÃO<br>GERAL INTERNA<br>CHAMADA BIFAMILIAR                                                         |
|       | COMUNICAÇÃO<br>GERAL INTERNA<br>CHAMADA BIFAMILIAR<br>INTERCOM 1                                           |
|       | COMUNICAÇÃO<br>GERAL INTERNA<br>CHAMADA BIFAMILIAR<br>INTERCOM 1<br>INTERCOM 2                             |
|       | GERAL INTERNA<br>CHAMADA BIFAMILIAR<br>INTERCOM 1<br>INTERCOM 2<br>INTERCOM 3                              |
|       | COMUNICAÇÃO<br>GERAL INTERNA<br>CHAMADA BIFAMILIAR<br>INTERCOM 1<br>INTERCOM 2<br>INTERCOM 3<br>INTERCOM 4 |
|       | COMUNICAÇÃO<br>GERAL INTERNA<br>CHAMADA BIFAMILIAR<br>INTERCOM 1<br>INTERCOM 2<br>INTERCOM 3<br>INTERCOM 5 |

Caso o posto interno não esteja associado ao endereço de chamada escolhido, é exibida a indicação DISPOSITIVO NÃO PRESENTE.

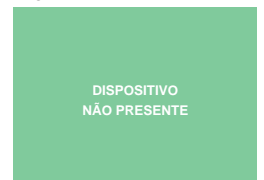

L

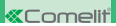

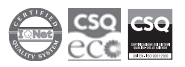